# Hızlı Başvuru

## 2 satırlı ekrana sahip yazıcı modelini kullanma

## Yazıcıyı tanıma

### Yazıcının kontrol panelini kullanma

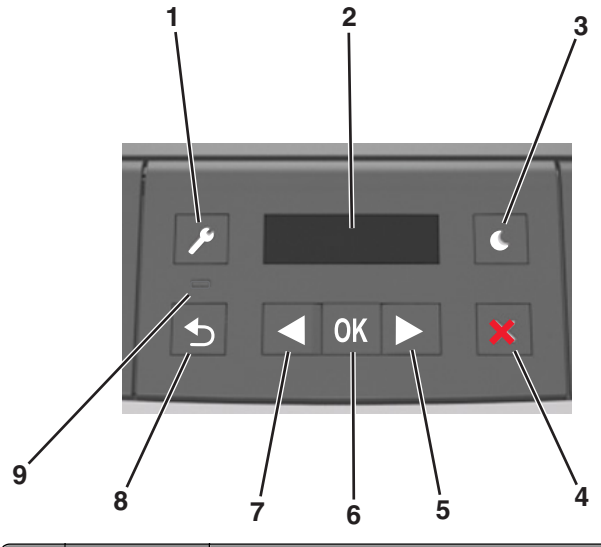

|   | Kullanın | Bunun için                                                                                                    |  |
|---|----------|----------------------------------------------------------------------------------------------------|--|
| 1 | Menüler  | Menüleri açar.                                                                                                    |  |
|   | düğmesi  | Notlar:                                                                                                    |  |
|   |          | <ul> <li>Menüler yalnızca yazıcı Ready (Hazır)<br/>durumundayken kullanılabilir.</li> </ul>                                                        |  |
|   |          | <ul> <li>Menülerde gezinirken menü düğmesine<br/>basıldığında yazıcının kontrol paneli menü<br/>ekranının en üst seviyesine geri döner.</li> </ul> |  |
| 2 | Göster   | Yazdırma seçenekleri ile birlikte durum ve hata mesajlarını görüntüler.                                                                            |  |

|   | Kullanın          | Bunun için                                                                                                    |  |
|---|-------------------|----------------------------------------------------------------------------------------------------|--|
| 3 | Uyku düğmesi      | Uyku modunu veya Hazırda Bekleme modunu etkinleştirir.                                                                                                    |  |
|   |                   | Notlar:                                                                                                    |  |
|   |                   | <ul> <li>Herhangi bir düğmeye basılması yazıcının<br/>Uyku modundan çıkmasına neden olur.</li> <li>Uyku düğmesine veya güç anahtarına<br/>basma yazıcının Hazırda Bekleme<br/>modundan çıkmasına neden olacaktır.</li> </ul>                                                                                                    |  |
| 4 | Durdur<br>düğmesi | Menülerden çıkmak ve Hazır duruma geri<br>dönmek için kullanılır.                                                                                                    |  |
|   |                   | etkinliklerini durdurur.                                                                                                    |  |
| 5 | Sağ ok<br>düğmesi | <ul> <li>Menülerde ilerlemek veya ekranlar ile menü<br/>seçenekleri arasında geçiş yapmak için<br/>kullanılır.</li> <li>Ayarlar arasında veya metin içinde ilerlen-<br/>mesini sağlar. Sayısal değerleri olan<br/>menüler için, ayarlar arasında gezinmek<br/>amacıyla bir ok düğmesini basılı tutun.<br/>İstediğiniz değer görüntülenince düğmeyi<br/>serbest bırakın.</li> </ul> |  |
| 6 | Seç düğmesi       | <ul> <li>Menüyü açar.</li> <li>Bir menüdeki kullanılabilir değerleri veya<br/>ayarları gösterir. Geçerli varsayılan ayar<br/>yıldızla (*) belirtilir.</li> <li>Görüntülenen değeri yeni varsayılan<br/>kullanıcı ayarı olarak kaydeder.</li> </ul>                                                                                                    |  |
| 7 | Sol ok<br>düğmesi | <ul> <li>Menülerde ilerlemek veya ekranlar ile menü<br/>seçenekleri arasında geçiş yapmak için<br/>kullanılır.</li> <li>Ayarlar arasında veya metin içinde ilerlen-<br/>mesini sağlar. Sayısal değerleri olan<br/>menüler için, ayarlar arasında gezinmek<br/>amacıyla bir ok düğmesini basılı tutun.<br/>İstediğiniz değer görüntülenince düğmeyi<br/>serbest bırakın.</li> </ul> |  |
| 8 | Geri düğmesi      | Önceki ekrana geri döner.                                                                                                    |  |
| 9 | Gösterge ışığı    | Yazıcının durumunu belirler.                                                                                                    |  |

# Uyku düğmesinin ve gösterge ışıklarının renklerini anlama

Kontrol panelindeki Uyku düğmesi ve gösterge ışıklarının renkleri, belirli yazıcı durumlarını gösterir.

| Gösterge ışığı      | Yazıcı durumu                                  |               |
|---------------------|------------------------------------------------|---------------|
| Kapalı              | Yazıcı kapalı veya Bekleme modunda.            |               |
| Yeşil yanıp sönüyor | Yazıcı ısınıyor, veri işliyor veya yazdırıyor. |               |
| Sürekli yeşil       | Yazıcı açık, fakat boşta.                      |               |
| Yanıp sönen kırmızı | Yazıcı kullanıcı müdahalesi gerektiriyor.      |               |
| Uyku düğmesi ışığı  |                                                | Yazıcı durumu |

| Oyku duğinlesi işiği                                                                                                    | fazici durumu                                                    |
|----------------------------------------------------------------------------------------------------|------------------------------------------------------------------|
| Kapalı                                                                                                    | Yazıcı kapalı, boşta veya Hazır<br>durumda.                      |
| Sürekli sarı                                                                                                    | Yazıcı Uyku modunda.                                             |
| Yanıp sönen sarı                                                                                                    | Yazıcı Hazırda Bekleme moduna<br>giriyor veya bu moddan çıkıyor. |
| 0,1 saniye boyunca sarı renkte yanıp<br>söndükten sonra 1,9 saniye içinde<br>yavaş ve darbeli bir şekilde tamamen<br>söner | Yazıcı Hazırda Bekleme<br>modunda.                               |

## Kağıt boyutunu ve türünü ayarlama

**1** Yazıcı kontrol panelinden şuraya gidin:

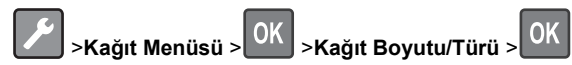

2 Tepsi [x] Boyutu veya Tepsi [x] Türü öğesini seçin ve

ardından OK düğmesine basın.

3 Kağıt boyutunu veya tür ayarını değiştirin ve ardından düğmesine basın.

#### Notlar:

- Standart 550 sayfalık tepsinin (Tepsi 1), isteğe bağlı 250 veya 550 sayfalık tepsinin (Tepsi 2) ve çok amaçlı tepsinin kağıt boyutu ayarı, Kağıt Boyutu menüsünden elle yapılması gerekir.
- Tepsi 1'in varsayılan fabrika kağıt türü Düz Kağıt'tır.
- Tür 6, çok amaçlı besleyicinin varsayılan fabrika kağıt türüdür.
- Kağıt türü ayarı tüm tepsiler için elle ayarlanmalıdır.

## Universal kağıt ayarlarını yapılandırma

Universal kağıt boyutu yazıcı menülerinde bulunmayan kağıt boyutlarına yazdırmanızı sağlayan kullanıcı-tanımlı bir ayardır.

#### Notlar:

- Desteklenen en küçük Universal kağıt boyutu 76 x 127 mm'dir (3 x 5 inç) ve yalnızca çok amaçlı besleyiciden desteklenir.
- Desteklenen en büyük Universal kağıt boyutu 216 x 355,6 mm'dir (8,5 x 14 inc) ve tüm kağıt kavnaklarından desteklenir.

#### Kontrol panelinden şuraya gidin:

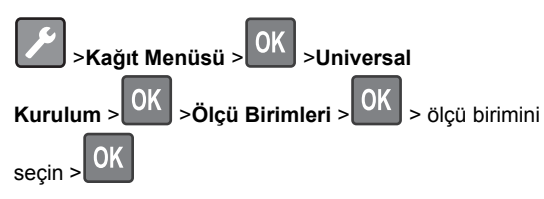

#### Kağıt yüksekliğini ve genişliğini belirtin.

1 Kontrol panelinden surava gidin:

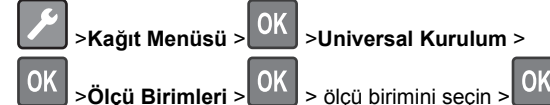

>Universal Kurulum >

2 Dikey Yüksekliği veya Dikey Genişliği belirene kadar ok

düğmelerine basın ve ardından düğmesine basın.

3 Ayarları değiştirin ve ardından OK düğmesine basın.

## Toner koyuluğunu ayarlama

#### Yerleşik Web Sunucusunu kullanma

1 Bir Web tarayıcısı açın ve adres alanına yazıcının IP adresini vazın.

#### Notlar:

- Ağ/Bağlantı Noktaları menüsünün TCP/IP bölümünde bulunan vazıcı IP adresine bakın. IP adresleri. 123.123.123.123 gibi nokta işareti ile ayrılan dört rakam dizisinden oluşur.
- Bir proxy sunucu kullanıyorsanız, Web sayfasını doğru yüklemek için bir süreliğine devre dışı bırakın.

- 2 Ayarlar >Yazdırma Ayarları >Kalite Menüsü >Toner Koyuluğu seçeneğini tıklatın.
- 3 Toner koyuluğu ayarını yapın.
- 4 Gönder'i tıklatın.

#### Bilgisayardaki yazıcı ayarlarını kullanma

İşletim sisteminize bağlı olarak Yerel Yazıcı Avarları Yardımcı Programı'ndan veya Yazıcı Ayarları'ndan toner koyuluğu ayarlarını yapın.

#### Yazıcının kontrol panelini kullanma

1 Yazıcı kontrol panelinden şuraya gidin:

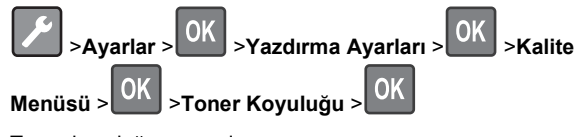

2 Toner koyuluğunu ayarlayın.

düğmesine basın. 3

## Tepsileri bağlantılandırma ve bağlantılarını kaldırma

#### Yerlesik Web Sunucusunu kullanma

1 Bir Web tarayıcısı açın ve adres alanına yazıcının IP adresini yazın.

#### Notlar:

- Ağ/Bağlantı Noktaları menüsünün TCP/IP bölümünde bulunan vazıcı IP adresine bakın. IP adresleri. 123.123.123.123 gibi nokta isareti ile avrılan dört rakam dizisinden olusur.
- Bir proxy sunucu kullanıyorsanız, Web sayfasını doğru vüklemek icin bir süreliğine devre dısı bırakın.
- 2 Ayarlar >Kağıt Menüsü öğesini tıklatın.
- 3 Tepsinin kağıt boyutunu ve türünü belirlemek için tepsi ayarlarını değiştirin.
  - Tepsileri bağlantılandırmak için, tepsinin kağıt boyutu ve türünün diğer tepsi ile aynı olduğundan emin olun.
  - Tepsilerin bağlantısını kaldırmak için, tepsinin kağıt boyutu ve türünün diğer tepsi ile aynı olmadığından emin olun.
- 4 Gönder'i tıklatın.

#### Bilgisayardaki yazıcı ayarlarını kullanma

İsletim sisteminize bağlı olarak Yerel Yazıcı Avarları Yardımcı Programı'ndan veya Yazıcı Ayarları'ndan Kağıt menüsüne erisin.

Not: Tepsinin kağıt boyutunu ve türünü, yazıcı kontrol panelini kullanarak da belirleyebilirsiniz. Daha fazla bilgi icin, bkz. "Kağıt boyutunu ve türünü ayarlama", sayfa 1.

Uyarı—Hasar Tehlikesi: Tepsiye yüklenen kağıdın yazıcıya atanan kağıt türü adıyla eşleşmesi gerekir. İsiticinin sıcaklığı belirtilen kağıt türüne göre değişir. Ayarlar düzgün yapılandırılmazsa yazdırma sorunları oluşabilir.

## 2,4 inç ekranlı yazıcı modelini kullanma

## Yazıcıyı tanıma

## Kontrol panelini kullanarak

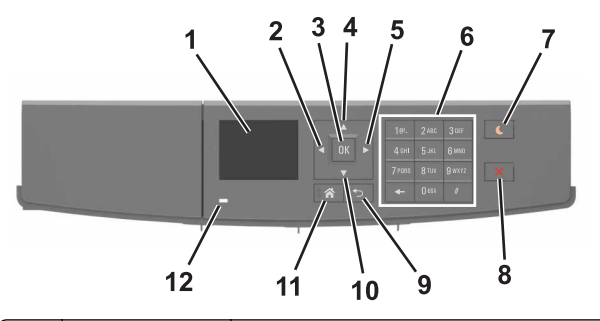

|   | Kullanın             | Bunun için                                                                          |
|---|----------------------|-------------------------------------------------------------------------------------|
| 1 | Ekran                | Yazıcının durumunu ve mesajları görüntü-<br>leyin.<br>Yazıcıyı kurun ve çalıştırın. |
| 2 | Sol ok düğmesi       | Sola kaydırır.                                                                      |
| 3 | Seç düğmesi          | Menü seçenekleri arasından seçim yapın.<br>Ayarları kaydedin.                       |
| 4 | Yukarı ok<br>düğmesi | Yukarı kaydırın.                                                                    |
| 5 | Sağ ok düğmesi       | Sağa kaydırır.                                                                      |

|                                                                                                    | Kullanın                     | Bunun için                                                                              |  |
|----------------------------------------------------------------------------------------------------|------------------------------|-----------------------------------------------------------------------------------------|--|
| 6                                                                                                   | Tuş takımı                   | Sayılar, rakamlar veya simgeler girer.                                                  |  |
| 7                                                                                                   | Uyku düğmesi                 | Uyku modunu veya Hazırda Bekleme<br>modunu etkinleştirir.                               |  |
|                                                                                                    |                              | Aşağıdaki eylemler yazıcıyı Uyku modundan<br>uyandırır:                                 |  |
|                                                                                                    |                              | <ul> <li>Herhangi bir düğmeye basma</li> </ul>                                          |  |
|                                                                                                    |                              | <ul> <li>Bilgisayardan yazdırma işi gönderme</li> </ul>                                 |  |
|                                                                                                    |                              | <ul> <li>Ana güç anahtarı kullanılarak açılışta<br/>sıfırlama gerçekleştirme</li> </ul> |  |
|                                                                                                    |                              | Aşağıdaki eylemler yazıcıyı Hazırda<br>Bekleme modundan uyandırır:                      |  |
|                                                                                                    |                              | <ul> <li>Yazıcı uyku modundan çıkana kadar<br/>Uyku düğmesine basın</li> </ul>          |  |
|                                                                                                    |                              | <ul> <li>Ana güç anahtarı kullanılarak açılışta<br/>sıfırlama gerçekleştirme</li> </ul> |  |
| 8                                                                                                   | Durdur veya iptal<br>düğmesi | Tüm yazıcı aktivitelerini durdurur.                                                     |  |
| 9                                                                                                   | Geri düğmesi                 | Önceki ekrana geri döner.                                                               |  |
| 10     Aşağı ok düğmesi     Aşağı kaydırır.       11     Ana sayfa<br>düğmesi     Ana ekrana dönün. |                              | Aşağı kaydırır.                                                                         |  |
|                                                                                                    |                              | Ana ekrana dönün.                                                                       |  |
| 12                                                                                                  | Gösterge ışığı               | Yazıcının durumunu denetleyin.                                                          |  |

## Kağıt boyutunu ve türünü ayarlama

**1** Yazıcı kontrol panelinden şuraya gidin:

>Ayarlar > OK >Kağıt Menüsü > OK >Kağıt Boyutu/Türü > OK

2 Doğru tepsiyi veya besleyiciyi bulmak için yukarı veya aşağı

ok düğmesine ve ardından OK düğmesine basın.

3 Kağıt Boyutu seçeneğinin üzerine gitmek için yukarı ya da

aşağı düğmesine, ardından  $\bigcup$  düğmesine basın.

4 Yazıcınızın varsayılan kağıt türünü seçmek için yukarı veya aşağı ok düğmesine, ardından da ayarları değiştirmek için

düğmesine basın.

## Universal kağıt ayarlarını yapılandırma

Universal kağıt boyutu yazıcı menülerinde bulunmayan kağıt boyutlarına yazdırmanızı sağlayan kullanıcı-tanımlı bir ayardır.

#### Notlar:

- Desteklenen en küçük Universal kağıt boyutu 76 x 127 mm'dir (3 x 5 inç) ve yalnızca çok amaçlı besleyiciden desteklenir.
- Desteklenen en büyük Universal kağıt boyutu 216 x 355,6 mm'dir (8,5 x 14 inç) ve tüm kağıt kaynaklarından desteklenir.
- **1** Kontrol panelinden şuraya gidin:

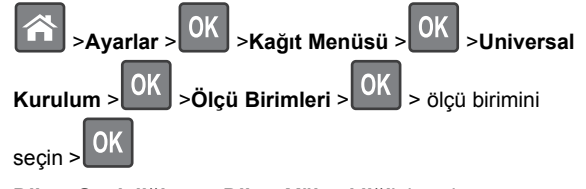

2 Dikey Genişliği veya Dikey Yüksekliği'ni seçin ve sonra

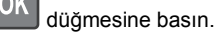

3 Ayarları değiştirmek için sol ya da sağ ok düğmesine,

ardından OK düğmesine basın.

## Yerleşik Web Sunucusu'na erişme

Yerleşik Web Sunucusu, yazıcının yanında olmadığınızda bile yazıcı ayarlarını uzaktan görüntülemenizi ve yapılandırmanızı sağlayan yazıcı Web sayfasıdır.

- **1** Yazıcının IP adresini alın:
  - Yazıcı kontrol paneli ana ekranından
  - Ağ/Bağlantı Noktaları menüsünde TCP/IP bölümünden
  - Bir ağ kurulum sayfası veya menü ayarları sayfası yazdırarak ve sonra bilgiyi TCP/IP bölümünde bularak

**Not:** IP adresi, **123.123.123** gibi nokta işareti ile ayrılan dört rakam dizisinden oluşur.

- 2 Bir Web tarayıcısı açın ve adres alanına yazıcının IP adresini yazın.
- 3 Enter tuşuna basın.

**Not:** Bir proxy sunucu kullanıyorsanız, Web sayfasını doğru yüklemek için bir süreliğine devre dışı bırakın.

## Toner koyuluğunu ayarlama

#### Yerleşik Web Sunucusunu kullanma

1 Bir Web tarayıcısı açın ve adres alanına yazıcının IP adresini yazın.

#### Notlar:

- Ağlar/Bağlantı Noktaları menüsünün TCP/IP bölümünde bulunan yazıcı IP adresine bakın. IP adresleri, 123.123.123.123 gibi nokta işareti ile ayrılan dört rakam dizisinden oluşur.
- Bir proxy sunucu kullanıyorsanız, Web sayfasını doğru yüklemek için bir süreliğine devre dışı bırakın.
- 2 Sırasıyla Ayarlar >Yazdırma Ayarları >Kalite Menüsü >Toner Koyuluğu öğelerini tıklatın.
- 3 Toner koyuluğunu ayarlayın ve İlet'i tıklatın.

#### Yazıcının kontrol panelini kullanarak

1 Yazıcı kontrol panelinden şuraya gidin:

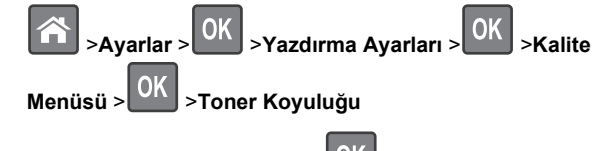

2 Toner koyuluğunu ayarlayın ve OK düğmesine basın.

## Mobil aygıttan yazdırma

Uyumlu bir mobil yazdırma uygulamasını indirmek için Web sitemizi ziyaret edin veya yazıcıyı satın aldığınız yere başvurun.

Not: Mobil yazdırma uygulamaları mobil cihazınızın üreticisinde de mevcuttur.

## Tepsileri bağlantılandırma ve bağlantılarını kaldırma

1 Bir Web tarayıcısı açın ve adres alanına yazıcının IP adresini yazın.

#### Notlar:

 Yazıcının IP adresini, kontrol panelinde, Ağlar/Bağlantı Noktaları menüsünün altında TCP/IP bölümünde görebilirsiniz. IP adresleri, 123.123.123.123 gibi nokta işareti ile ayrılan dört rakam dizisinden oluşur.

- Bir proxy sunucu kullanıyorsanız, Web sayfasını doğru yüklemek için bir süreliğine devre dışı bırakın.
- 2 Ayarlar >Kağıt Menüsü öğesini tıklatın.
- 3 Bağlantılandırmakta olduğunuz tepsiler için kağıt boyutu ve tür ayarlarını değiştirin.
  - Tepsileri bağlantılandırmak için, tepsinin kağıt boyutu ve tür ayarlarının diğer tepsiyle aynı olduklarından emin olun.
  - Tepsilerin bağlantısını kaldırmak için, tepsinin kağıt boyutu veya tür ayarının diğer tepsiyle aynı olmadığından emin olun.
- 4 ilet düğmesini tıklatın.

**Not:** Kağıt boyutu ve tür ayarlarını kontrol panelini kullanarak da değiştirebilirsiniz. Daha fazla bilgi için, bkz. <u>"Kağıt boyutunu ve türünü ayarlama", sayfa 3</u>.

**Uyarı—Hasar Tehlikesi:** Tepsiye yüklenen kağıdın yazıcıya atanan kağıt türü adıyla eşleşmesi gerekir. Isıtıcının sıcaklığı belirtilen kağıt türüne göre değişir. Ayarlar düzgün yapılandırılmazsa yazdırma sorunları oluşabilir.

# Yazdırma

## Belge yazdırma

- 1 Yazıcı kontrol panelindeki Kağıt menüsünden, kağıt türü ve boyutunu yüklenen kağıtla eşleşecek şekilde ayarlayın.
- 2 Yazdırma işini gönderin:

#### Windows kullanıcıları için

- a Bir belge açıkken, Dosya >Yazdır öğelerini tıklatın.
- b Sırasıyla Özellikler, Tercihler, Seçenekler veya Kurulum öğelerini tıklatın.
- c Gerekirse, ayarları değiştirin.
- d Tamam >Yazdır öğelerini tıklatın.

#### Macintosh kullanıcıları için

- a Sayfa Ayarları iletişim kutusundaki ayarları özelleştirin:
  - 1 Belge açıkken, Dosya >Sayfa Ayarları'nı seçin.
  - **2** Bir kağıt boyutu seçin veya yüklenen kağıda uygun özel bir boyut oluşturun.
  - 3 Tamam düğmesini tıklatın.
- b Yazdır iletişim kutusundaki ayarları özelleştirin:

- Belge açıkken, Dosya >Yazdır öğelerini seçin. Gerekiyorsa, daha fazla seçenek için açıklama üçgenine tıklatın.
- 2 Gerekirse Yazdır iletişim kutusu ve açılır menülerdeki ayarları değiştirin.

Not: Belirli bir kağıt türüne yazdırmak için, kağıt türü ayarını yüklenen kağıtla aynı olacak şekilde değiştirin veya doğru tepsi ya da besleyiciyi seçin.
3 Yazdır öğesini tıklatın.

Bilgisayardan bir yazdırma işi iptal etme

#### Windows kullanıcıları için

- 1 Yazıcılar klasörünü açın ve yazıcınızı seçin.
- **2** Yazdırma kuyruğundan, iptal etmek istediğiniz yazdırma işini seçin ve ardından silin.

### Macintosh kullanıcıları için

- 1 Apple menüsündeki Sistem Tercihleri bölümünden yazıcınıza gidin.
- **2** Yazdırma kuyruğundan, iptal etmek istediğiniz yazdırma işini seçin ve ardından silin.

# Yazıcı kontrol panelinden bir yazdırma işini iptal etme

Yazıcı kontrol panelinden, 🗙 > OK düğmesine basın.

## Kağıt ve özel ortam yükleme

## Tepsilere kağıt yükleme

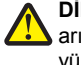

**DİKKAT—YARALANMA TEHLİKESİ:** Donanımın arızalanma riskini azaltmak için her tepsiyi ayrı ayrı yükleyin. Diğer tüm tepsileri kullanılmadıkları sürece kapalı tutun.

1 Tepsiyi tamamen dışarı çekin.

**Not:** Tepsileri bir iş yazdırılırken veya yazıcı ekranında **Meşgul** görüntülenirken çıkarmayın. Aksi takdirde kağıt sıkışabilir.

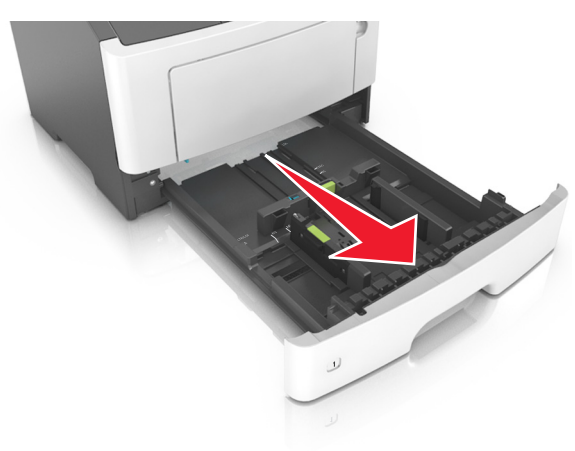

**2** Genişlik kılavuzu çıkıntısını sıkıştırın ve yüklediğiniz kağıt boyutu için doğru konuma kaydırın.

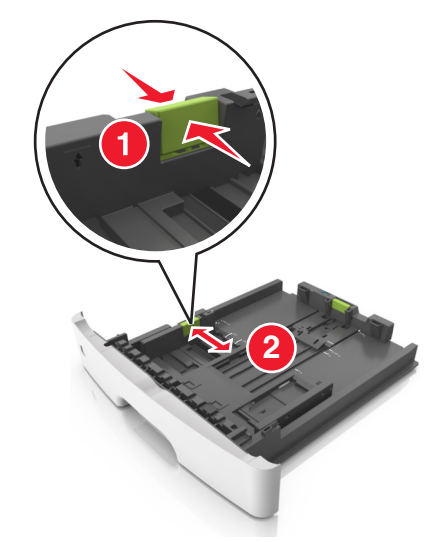

3 Uzunluk kılavuzu çıkıntısını sıkıştırın ve yüklediğiniz kağıt boyutu için doğru konuma kaydırın.

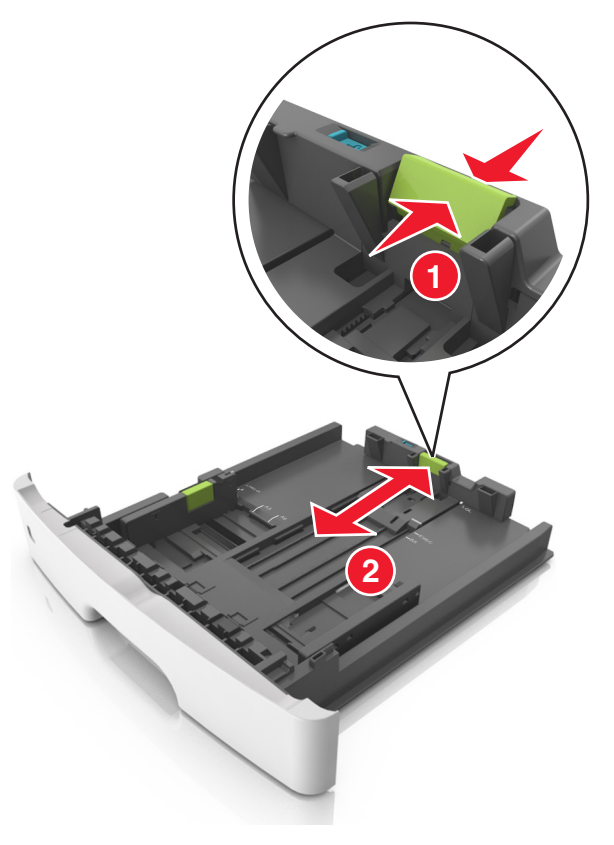

#### Notlar:

- Letter, legal ve A4 gibi bazı kağıt boyutlarında, uzunluk kılavuzu çıkıntısını sıkıştırın ve uzunluklarına uygun şekilde arkaya kaydırın.
- Legal boyutta kağıt yüklendiğinde uzunluk kılavuzu tabanın dışına doğru uzanarak kağıdın toza maruz kalmasına neden olur. Kağıdın tozlanmasını önlemek için ayrıca bir toz kapağı alabilirsiniz. Daha fazla bilgi için müşteri desteğine başvurun.
- Standart tepsiye A6 boyutta kağıt yüklerseniz, uzunluk kılavuzu sekmesi çıkıntısını A6 boyut konumunda tepsinin ortasına doğru kaydırın.
- Tepsinin alt kısmındaki genişlik ve uzunluk kılavuzlarının kağıt boyutu göstergeleriyle hizalandığından emin olun.

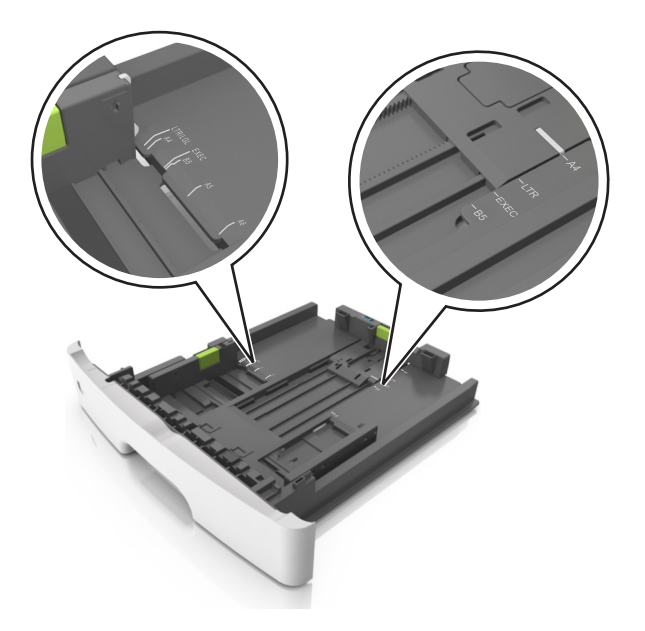

4 Kağıtları ileri geri esnetip gevşetin ve ardından havalandırın. Kağıtları katlamayın veya buruşturmayın. Kenarları düz bir yüzeyde düzleştirin.

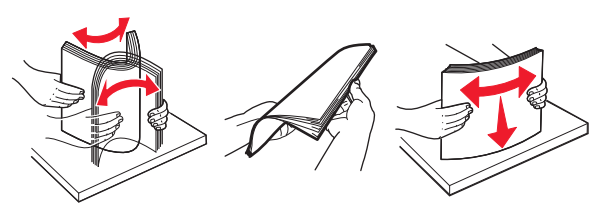

5 Kağıt yığınını yükleyin.

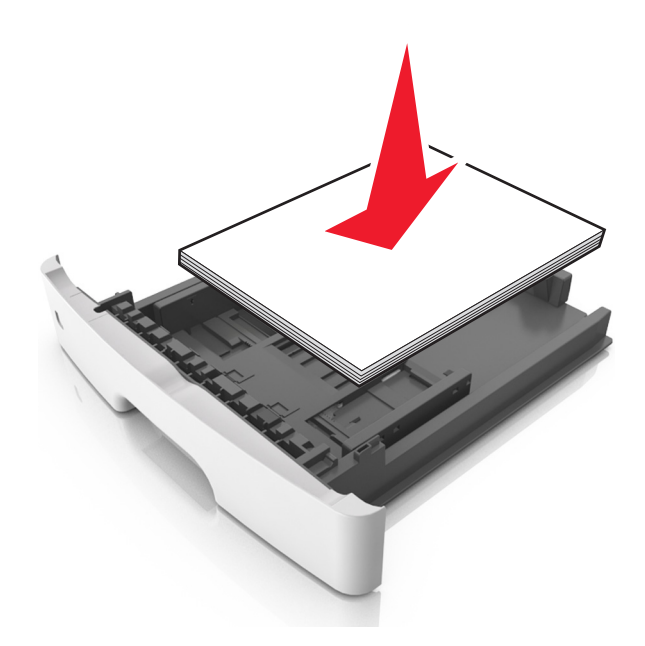

Notlar:

- Geri dönüştürülmüş veya matbu kağıt kullanırken yazdırılacak tarafları aşağı bakacak şekilde yükleyin.
- Delikli kağıdı delikler üst kenarda tepsinin önüne bakacak şekilde yükleyin.
- Antetli kağıtları yüzü aşağı, sayfanın üst kısmı tepsinin önüne bakacak şekilde yerleştirin. İki taraflı yazdırmada, antetli yüzü üstte, sayfanın alt kenarı tepsinin ön tarafına dönük olacak şekilde yükleyin.
- Kağıdın, genişlik kılavuzunun yanında bulunan maksimum kağıt doldurma göstergesinin aşağısında olduğundan emin olun.

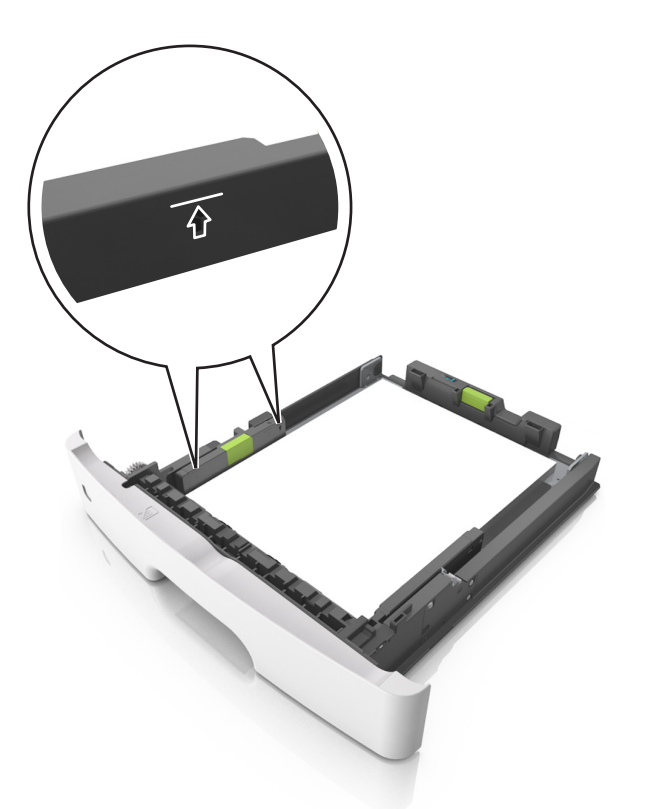

6 Tepsiyi takın.

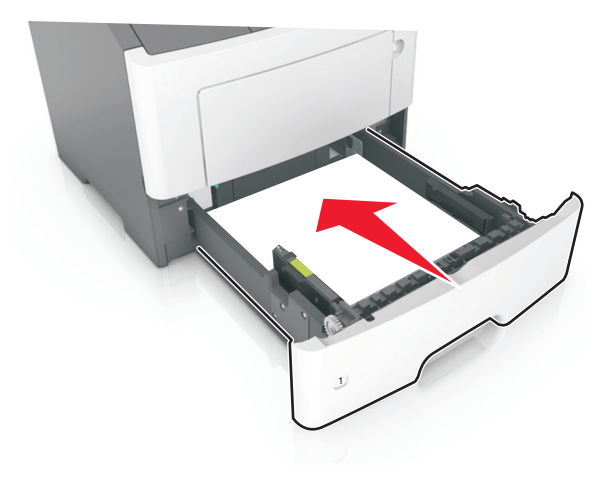

7 Yazıcı kontrol panelinden, Kağıt menüsündeki kağıt boyutunu ve kağıt türünü tepsiye yüklenen kağıtla eşleşecek şekilde ayarlayın.

Not: Kağıt sıkışıklıklarını ve yazdırma kalitesi sorunlarını önlemek için doğru kağıt boyutunu ve türünü ayarlayın.

## Çok amaçlı besleyiciyi yükleme

Stok kartı, saydamlar ve zarflar gibi farklı kağıt boyutu ve türlerine ya da özel ortamlara yazdırırken çok amaçlı besleyiciyi kullanın. Bunu, antetli kağıda tek sayfalı yazdırma işlerinde de kullanabilirsiniz.

1 Çok amaçlı besleyiciyi açın.

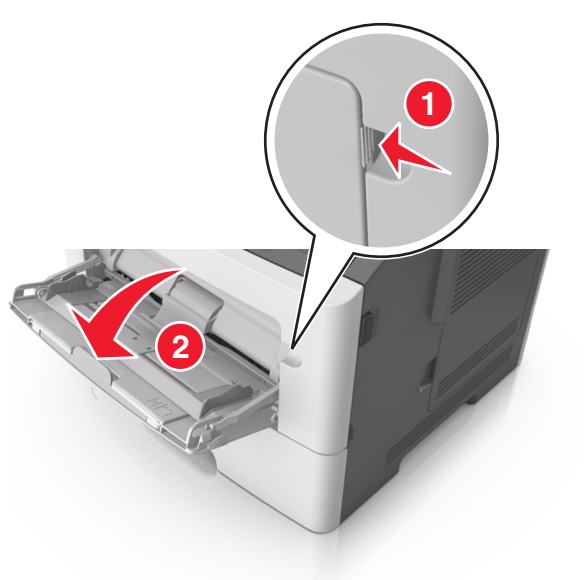

**a** Çok amaçlı besleyici genişleticisini çekin.

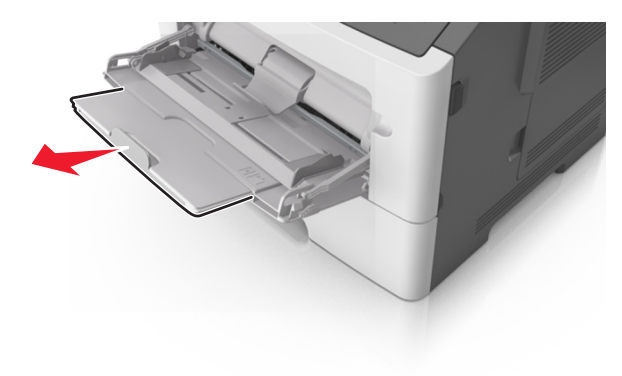

**b** Çok amaçlı besleyicinin tamamen uzayıp açılabilmesi için genişleticiyi hafifçe çekin.

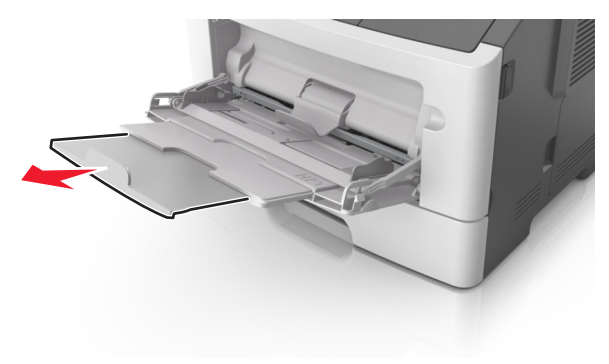

2 Sol genişlik kılavuzundaki çıkıntıyı sıkıştırın ve sonra yüklediğiniz kağıt için kılavuzları hareket ettirin.

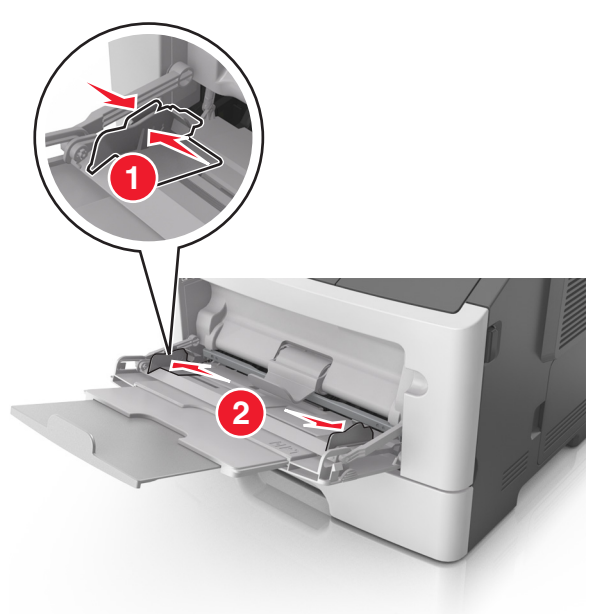

- 3 Kağıt veya özel ortamları yüklemek için hazırlayın.
  - Kağıtları ileri geri esnetip gevşetin ve ardından havalandırın. Kağıtları katlamayın veya buruşturmayın. Kenarları düz bir yüzeyde düzleştirin.

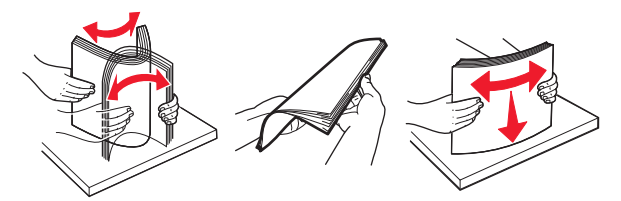

 Transparanları kenarlarından tutun. Bir asetat yığınını ileri geri esneterek gevşetin ve ardından havalandırın. Kenarları düz bir yüzeyde düzleştirin.

**Not:** Asetatların yazdırılabilir yüzlerine dokunmaktan kaçının. Asetatları çizmemeye dikkat edin.

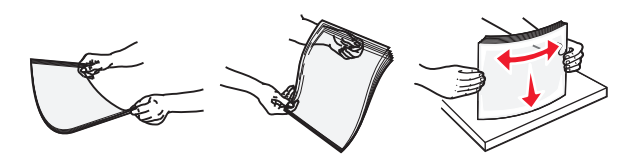

 Zarf yığınını ileri geri esneterek gevşetin ve ardından havalandırın. Kenarları düz bir yüzeyde düzleştirin.

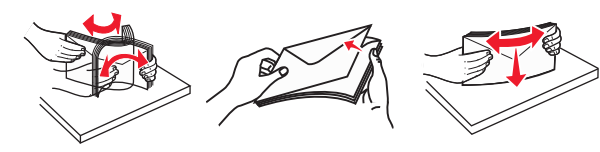

4 Kağıt veya özel ortam yükleyin.

#### Notlar:

- Kağıt veya özel ortamı çok amaçlı besleyiciye zorlayarak sokmayın.
- Kağıt veya özel ortamın kağıt kılavuzlarında bulunan maksimum kağıt doldurma göstergesinin altında kaldığından emin olun. Aşırı yükleme kağıt sıkışmalarına neden olabilir.

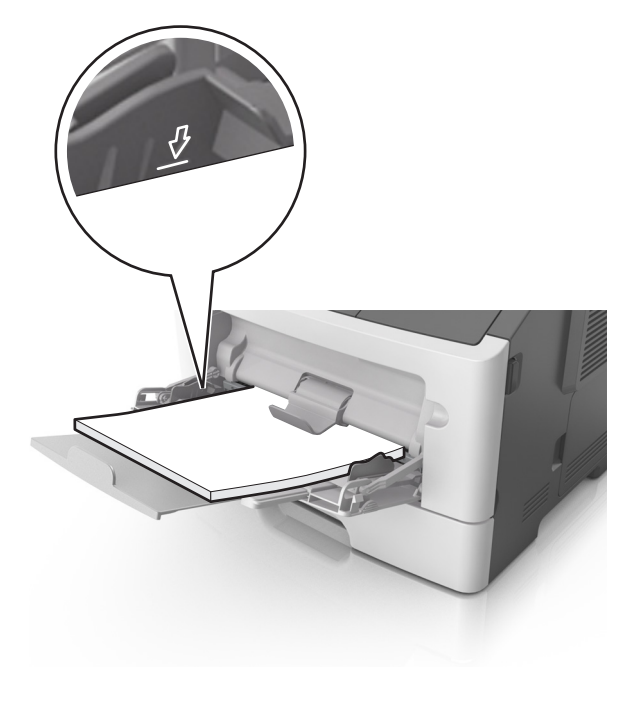

 Kağıtları, saydamları ve stok kartını önerilen yazdırılacak yüzleri aşağı bakacak ve üst kenarları yazıcıya önce girecek şekilde yükleyin. Saydamları yükleme hakkında daha fazla bilgi için, saydamların ambalajına bakın.

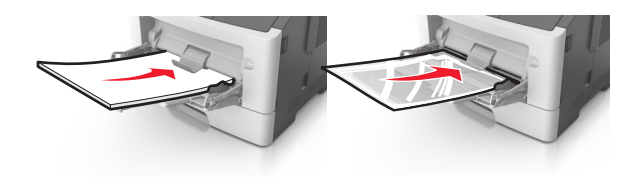

**Not:** A6 boyutunda kağıt yüklediğinizde, son birkaç yaprağın yerinde durması için çok amaçlı besleyici genişleticisinin hafifçe kağıt kenarının karşısında kaldığından emin olun.

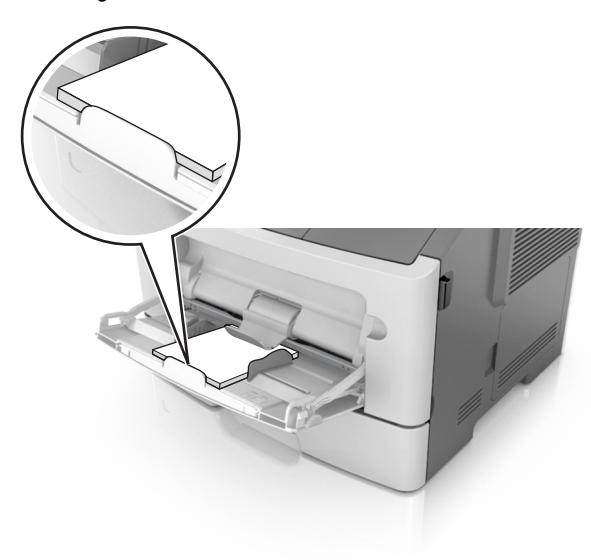

 Antetli kağıtları, üst kenar yazıcıya önce girecek şekilde yerleştirin. İki taraflı yazdırmada (önlü arkalı), antetliyi yüzü aşağı, alt kenar yazıcıya önce girecek şekilde yükleyin.

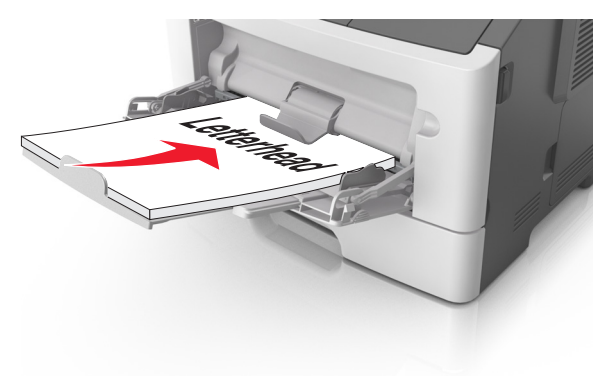

 Zarfları, kapak tarafı sol tarafa aşağı bakacak şekilde yerleştirin.

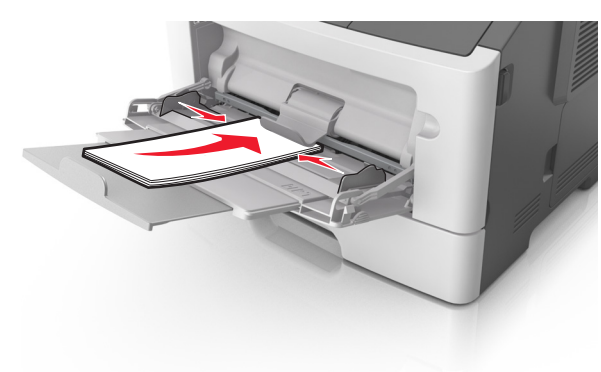

**Uyarı—Hasar Tehlikesi:** Asla pullu, çıtçıtlı, kopçalı, pencereli, astarlı veya kendiliğinden yapışan yapışkanlı kağıtları kullanmayın. Bu zarflar yazıcıya ciddi bir şekilde zarar verebilir.

5 Yazıcı kontrol panelinden, Kağıt menüsündeki kağıt boyutunu ve kağıt türünü çok amaçlı tepside bulunan kağıt be özel ortamla eşleşecek şekilde ayarlayın.

## Sıkışmaları giderme

## Sıkışmaları giderme

Kağıdı düzgün bir şekilde yerleştirme

• Kağıdın tepside düz şekilde durduğundan emin olun.

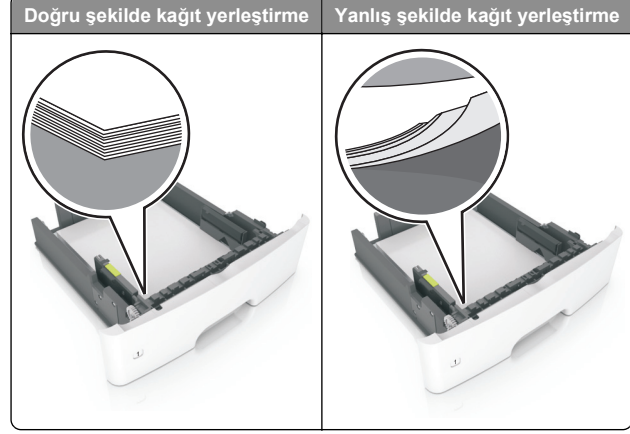

- Yazıcı yazdırırken bir tepsiyi çıkarmayın.
- Yazıcı yazdırırken bir tepsiye yükleme yapmayın. Kağıdı yazdırmadan önce yükleyin veya yükleme isteminin görüntülenmesini bekleyin.
- Çok fazla kağıt yüklemeyin. Yığın yüksekliğinin maksimum kağıt doldurma göstergesinin aşağısında olduğundan emin olun.

 Kağıdı tepsiye kaydırarak yerleştirmeyin. Kağıdı şekilde gösterildiği gibi yükleyin.

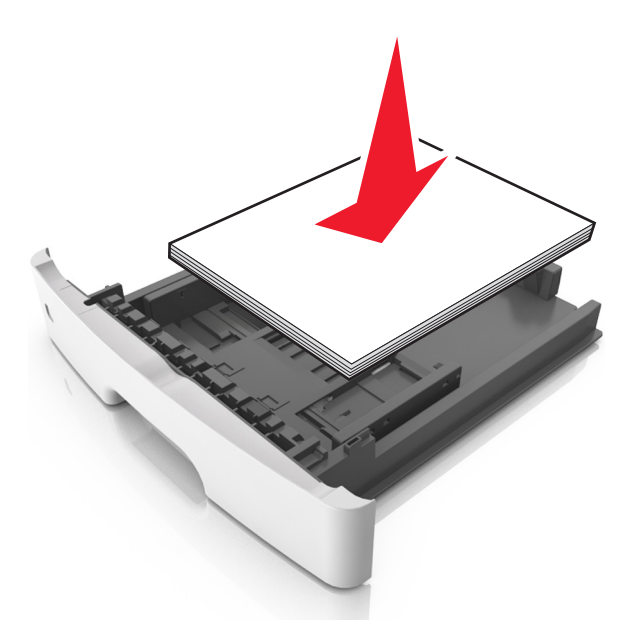

- Tepsisindeki veya çok amaçlı besleyicideki kılavuzların doğru konumda olduğundan ve kağıda ya da zarflara sıkı bastırmadığından emin olun.
- Kağıt yükledikten sonra tepsiyi sonuna kadar yazıcıya itin.

#### Önerilen kağıdı kullanın

- Yalnızca önerilen kağıt veya özel ortamları kullanın.
- Buruşmuş, kırışmış, nemli, kıvrılmış veya bükülmüş kağıt kullanmayın.
- Kağıtları yüklemeden önce esnetin, havalandırın ve düzleştirin.

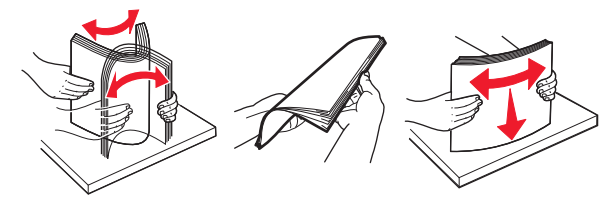

- Kesilmiş veya elle koparılmış kağıt kullanmayın.
- Aynı tepside farklı boyut, ağırlık veya türde kağıt kullanmayın.
- Bilgisayar veya yazıcı kontrol panelindeki kağıt boyutunun ve türünün doğru ayarlandığından emin olun.

• Kağıdı üreticinin önerilerine uygun şekilde saklayın.

# 2 satırlı ekrana sahip yazıcı modeli sıkışmaları

### Kağıt Sıkışmalarını ve Yerlerini Anlama

Bir sıkışma oluştuğunda, yazıcı ekranında sıkışma yerini ve sıkışmayı giderme bilgilerini belirten bir mesaj görüntülenir. Ekranda belirtilen kapakları ve tepsileri açıp sıkışmayı giderin.

#### Notlar:

- Sıkışma Yardımı Açık olarak ayarlandığında, sıkışan sayfa temizlendikten sonra yazıcı otomatik olarak boş sayfaları veya kısmi baskılar içeren sayfaları standart kutuya temizler. Basılan çıktı yığınınızda atılacak sayfa olup olmadığını kontrol edin.
- Sıkışma Giderme ayarı Açık veya Otomatik olarak ayarlandığında, yazıcı sıkışan sayfaları yeniden yazdırır. Ancak, Otomatik ayarı sayfanın yazdırılacağını garantilemez.

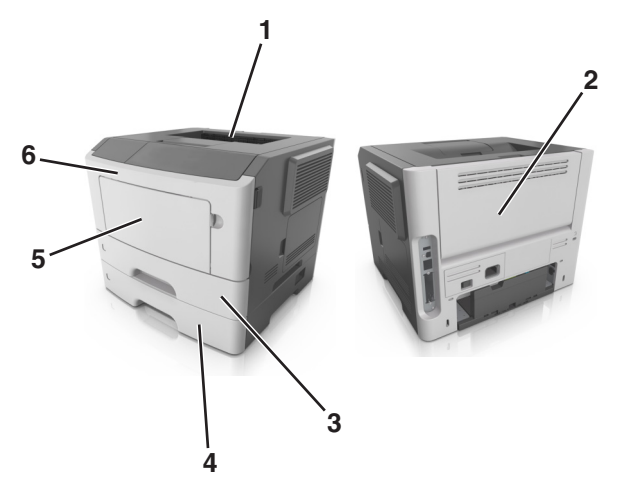

|   | Kısım                                     | Yazıcı kontrol paneli<br>mesajları | Ne yapmalı                                           |
|---|-------------------------------------------|------------------------------------|------------------------------------------------------|
| 1 | Standart<br>kutu                          | Sıkışma, standard<br>sele [20y.xx] | Sıkışan kağıdı çıkarın.                              |
| 2 | 2 Arka kapak Sıkışma, arka kapak [20y.xx] |                                    | Arka kapağı açın ve sonra<br>sıkışan kağıdı çıkarın. |

|  |   | Kısım                   | Yazıcı kontrol paneli<br>mesajları                                     | Ne yapmalı                                                                                                    |
|--|---|-------------------------|------------------------------------------------------------------------|----------------------------------------------------------------------------------------------------|
|  | 3 | Tepsi 1                 | Sıkışma, tepsi 1'i çekin.<br>Mavi kapağı aşağı<br>doğru itin. [23y.xx] | Tepsi 1'i tamamen dışarı<br>çekin, sonra ön önlü<br>arkalı kapağını aşağı itin<br>ve sonra sıkışan kağıdı<br>çıkarın. |
|  |   |                         |                                                                        | Not: Bazı 23y.xx kağıt<br>sıkışıklıklarını temiz-<br>lemek için arka kapağı<br>açmanız gerekebilir.                   |
|  | 4 | Tepsi [x]               | Sıkışma, tepsi<br>[x] [24y.xx]                                         | Belirtilen tepsiyi dışarı<br>çekin ve sıkışmış kağıdı<br>çıkarın.                                                     |
|  | 5 | Çok amaçlı<br>besleyici | Sıkışma, ÇA<br>besleyici. [250.xx]                                     | Kağıtları çok amaçlı<br>besleyiciden çıkarın ve<br>sıkışmış kağıtları temiz-<br>leyin.                                |
|  | 6 | Ön kapak                | Sıkışma, ön<br>kapak. [20y.xx]                                         | Ön kapağı açın ve<br>ardından toner<br>kartuşunu, görüntüleme<br>ünitesini ve sıkışan kağıdı<br>çıkarın.              |

## Sıkışma, ön kapak [20y.xx]

DİKKAT—SICAK YÜZEY: Yazıcının içi sıcak olabilir. Sıcak bir bileşenin neden olabileceği yaralanma riskini azaltmak için, dokunmadan önce yüzeyin soğumasını bekleyin. 1 Yazıcının sağ tarafındaki düğmeye basın ve ön kapağı açın.

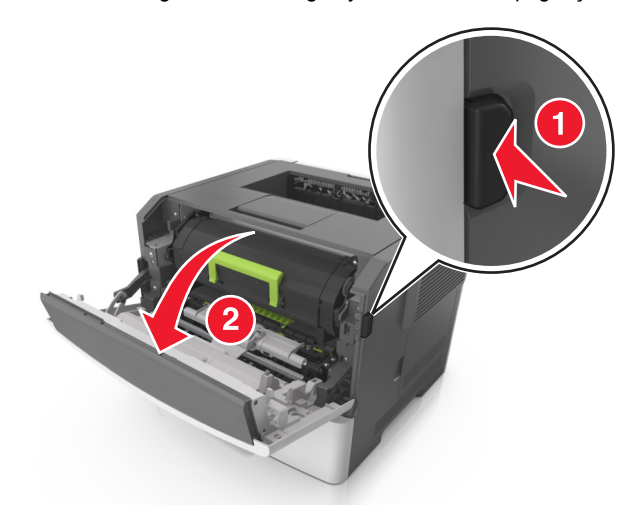

2 Kolu kullanarak toner kartuşunu dışarı doğru çekin.

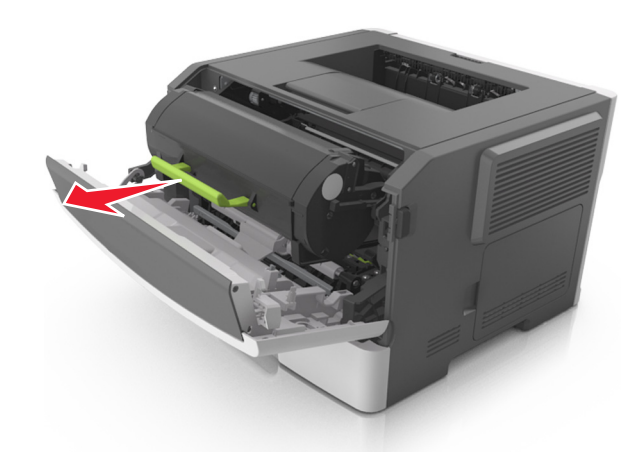

**3** Yeşil kulpu kaldırın ve görüntüleme ünitesini yazıcıdan çıkarın.

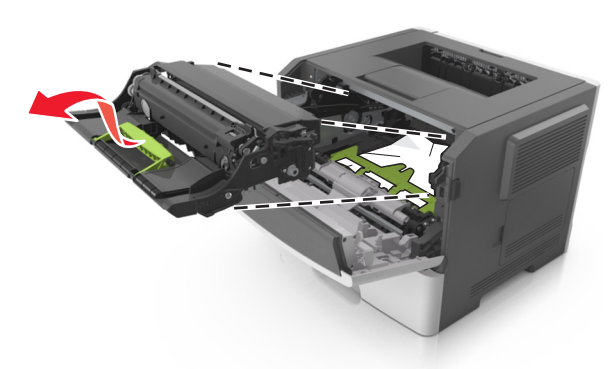

**Uyarı—Hasar Tehlikesi:** Fotokondüktör silindirine dokunmayın. Dokunmanız gelecekteki yazdırma işlerinde yazdırma kalitesini etkileyebilir.

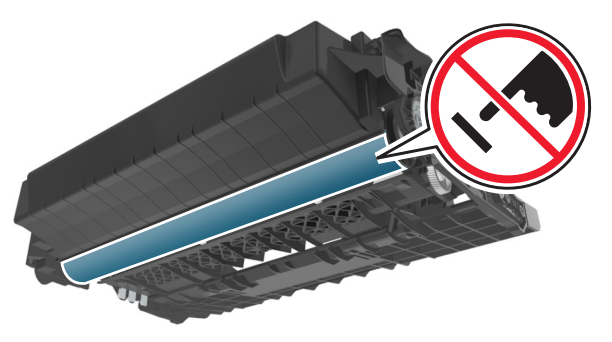

4 Görüntüleme ünitesini düz ve pürüzsüz bir zemine yerleştirin.

**Uyarı—Hasar Tehlikesi:** Görüntüleme ünitesini 10 dakikadan daha uzun süre doğrudan ışık altında bırakmayın. Uzun süreli ışığa maruz kalması, yazdırma kalitesi sorunlarına neden olabilir. **5** Yazıcının önündeki yeşil kapağı kaldırın.

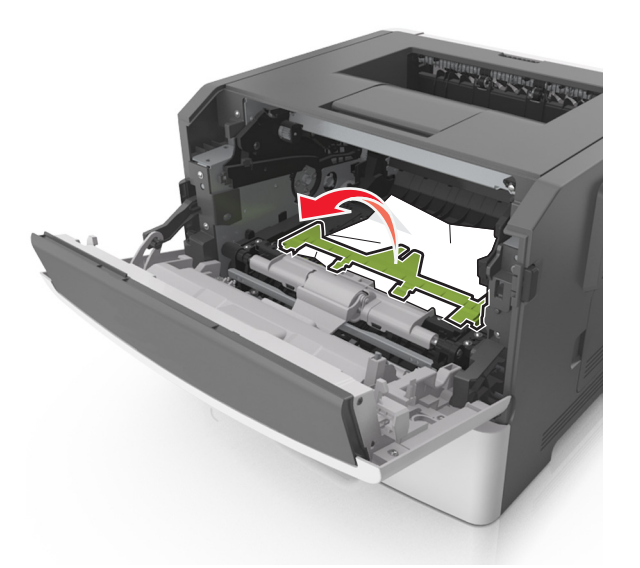

6 Sıkışmış kağıdı her iki taraftan sıkıca tutup, yavaşça dışarı çekin.

Not: Tüm kağıt parçalarının çıkarıldığından emin olun.

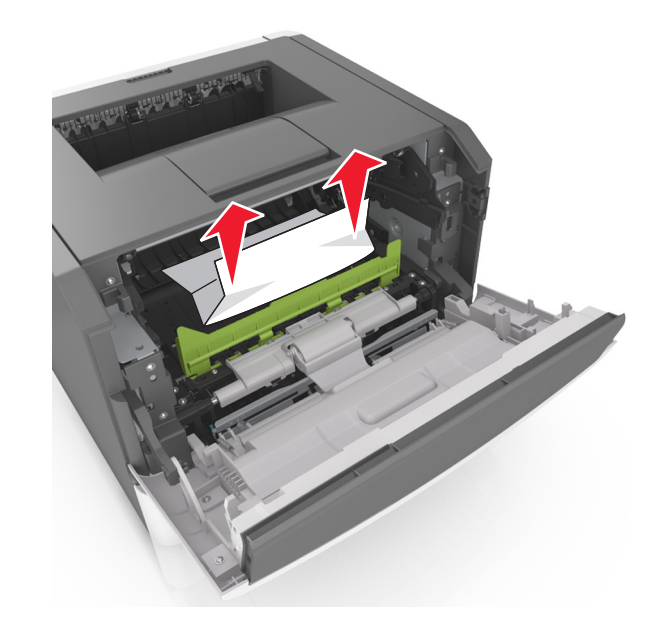

7 Görüntüleme ünitesinin yan raylarındaki okları yazıcının içindeki yan raylarda bulunan oklarla hizalayın ve ardından görüntüleme ünitesini yazıcıya takın.

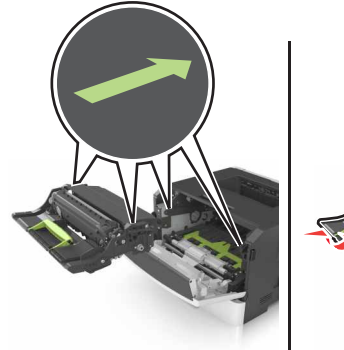

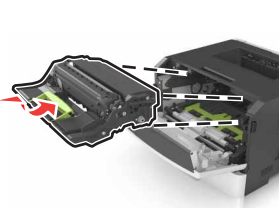

8 Toner kartuşunun yan raylarını yazıcının içindeki yan raylarda bulunan oklarla hizalayın ve ardından kartuşu yazıcıya takın.

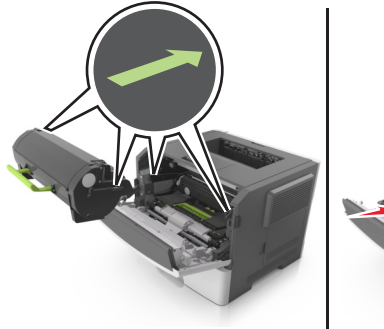

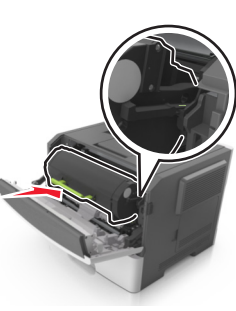

- 9 Ön kapağı kapatın.
- **10** Yazıcı kontrol panelinde, mesajı temizlemek ve yazdırmaya

devam etmek için OK düğmesine basın.

## Sıkışma, arka kapak [20y.xx]

1 Yazıcının sağ tarafındaki düğmeye basın ve ön kapağı açın.

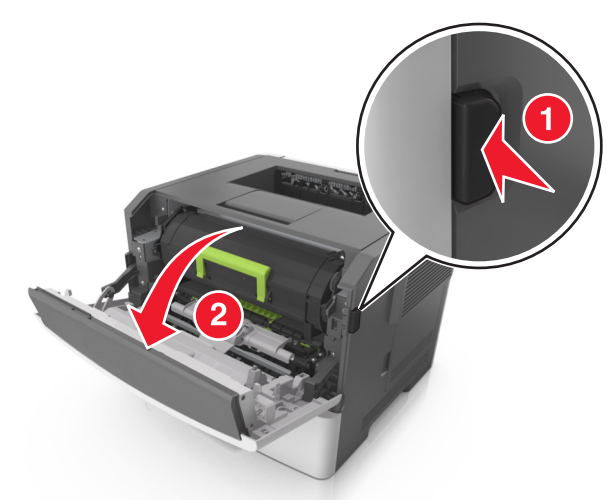

- 2 Arka kapağı dikkatli bir şekilde aşağı çekin.
  - DİKKAT—SICAK YÜZEY: Yazıcının içi sıcak olabilir. Sıcak bir bileşenin neden olabileceği yaralanma riskini azaltmak için, dokunmadan önce yüzeyin soğumasını bekleyin.

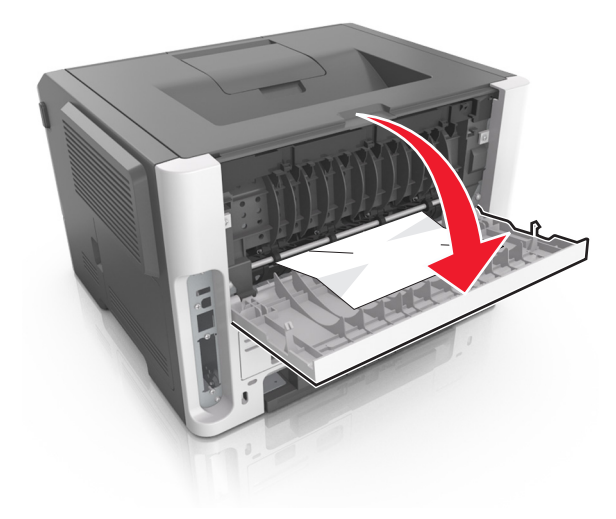

**3** Sıkışmış kağıdı her iki taraftan sıkıca tutup, yavaşça dışarı çekin.

Not: Tüm kağıt parçalarının çıkarıldığından emin olun.

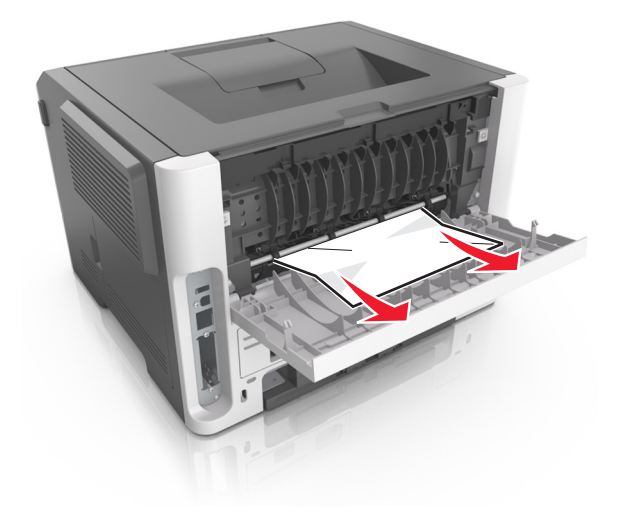

- **4** Arka ve ön kapakları kapatın.
- **5** Yazıcı kontrol panelinde, mesajı temizlemek ve yazdırmaya

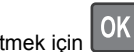

devam etmek için OK düğmesine basın.

## Sıkışma, standard sele [20y.xx]

1 Sıkışmış kağıdı her iki taraftan sıkıca tutup, yavaşça dışarı çekin.

Not: Tüm kağıt parçalarının çıkarıldığından emin olun.

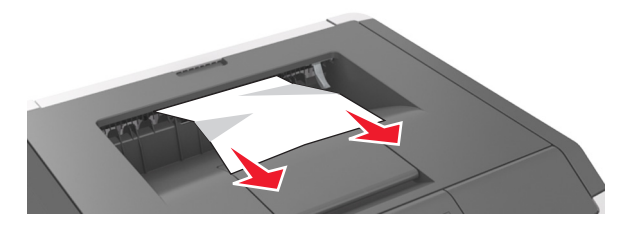

2 Yazıcı kontrol panelinde, mesajı temizlemek ve yazdırmaya devam etmek için OK düğmesine basın.

## Sıkışma, tepsi 1'i çekin. Mavi kapağı aşağı doğru itin. [23y.xx]

**1** Tepsiyi tamamen dışarı çekin.

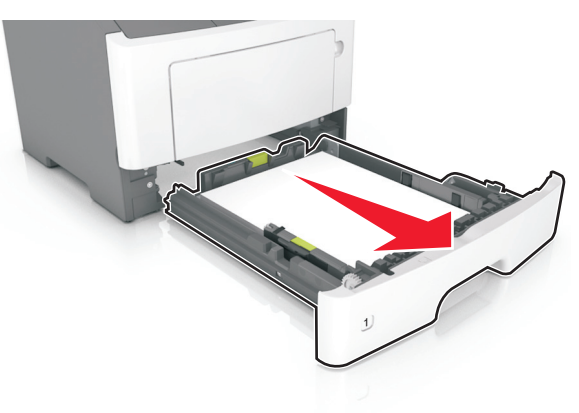

2 Mavi açma kolunun yerini bulun ve aşağı doğru iterek sıkışan kağıdı serbest bırakın.

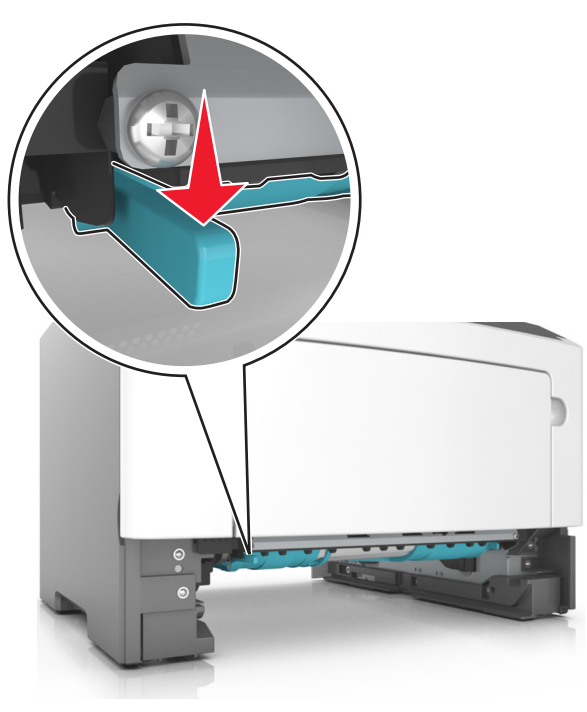

**Not:** Sıkışan kağıt önlü arkalı yazdırma bölgesinde görünmüyorsa, arka kapağı açın ve sonra yavaşça sıkışan kağıdı çıkarın. Tüm kağıt parçalarının çıkarıldığından emin olun.

**3** Sıkışmış kağıdı her iki taraftan sıkıca tutup, yavaşça dışarı çekin.

Not: Tüm kağıt parçalarının çıkarıldığından emin olun.

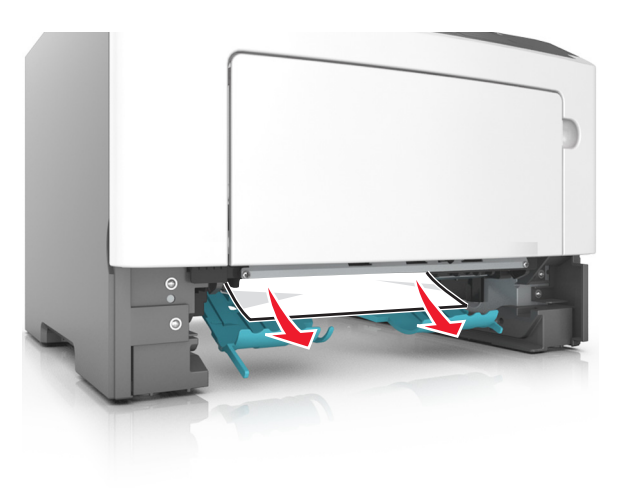

- 4 Tepsiyi takın.
- 5 Yazıcı kontrol panelinde, mesajı temizlemek ve yazdırmaya

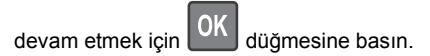

## Sıkışma, tepsi [x] [24y.xx]

1 Tepsiyi tamamen dışarı çekin.

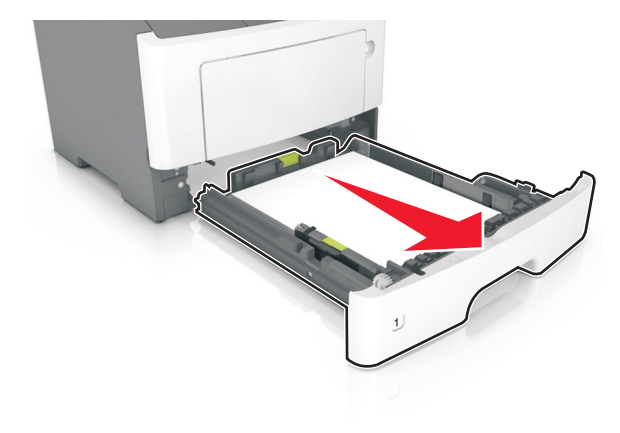

**2** Sıkışmış kağıdı her iki taraftan sıkıca tutup, yavaşça dışarı çekin.

Not: Tüm kağıt parçalarının çıkarıldığından emin olun.

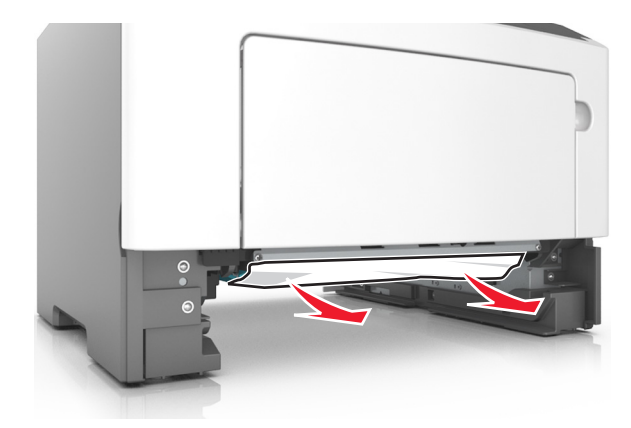

- 3 Tepsiyi takın.
- 4 Yazıcı kontrol panelinde, mesajı temizlemek ve yazdırmaya

devam etmek için OK düğmesine basın.

## Sıkışma, ÇA besleyici [250.xx]

1 Çok amaçlı besleyiciden sıkışmış kağıdı her iki taraftan sıkıca tutup, yavaşça dışarı çekin.

Not: Tüm kağıt parçalarının çıkarıldığından emin olun.

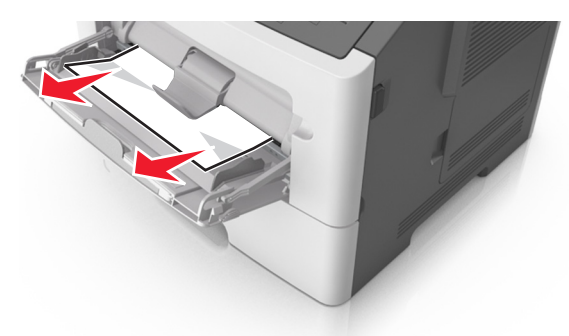

2 Kağıtları ileri geri esnetip gevşetin ve ardından havalandırın. Kağıtları katlamayın veya buruşturmayın. Kenarları düz bir yüzeyde düzleştirin.

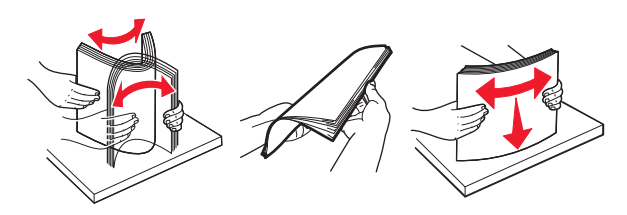

3 Kağıdı çok amaçlı besleyiciye yeniden yerleştirin.

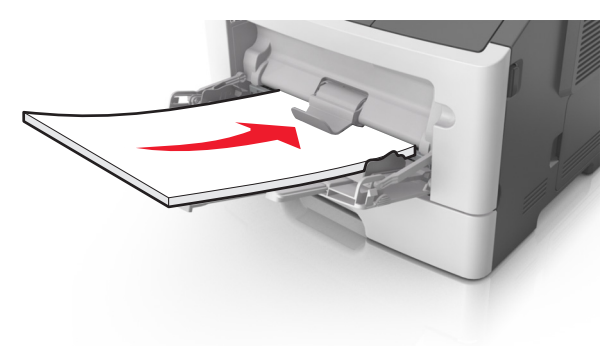

**Not:** Kağıt kılavuzunun kağıdın kenarına hafifçe dayandığından emin olun.

4 Yazıcı kontrol panelinde, mesajı temizlemek ve yazdırmaya

devam etmek için OK düğmesine basın.

# 2,4 inç ekrana sahip yazıcı modeli sıkışmaları

### Kağıt Sıkışmalarını ve Yerlerini Anlama

Bir sıkışma oluştuğunda ekranda sıkışma yerini ve sıkışmanın nasıl giderileceğini belirten bir mesaj görüntülenir. Ekranda belirtilen kapakları ve tepsileri açıp sıkışmayı giderin.

#### Notlar:

 Sıkışma Yardımı Açık olarak ayarlandığında, sıkışan sayfa temizlendikten sonra yazıcı otomatik olarak boş sayfaları veya kısmi baskılar içeren sayfaları standart kutuya temizler. Basılan çıktı yığınınızda atılacak sayfa olup olmadığını kontrol edin.  Sıkışma Giderme ayarı Açık veya Otomatik olarak ayarlandığında, yazıcı sıkışan sayfaları yeniden yazdırır. Ancak, Otomatik ayarı sayfanın yazdırılacağını garantilemez.

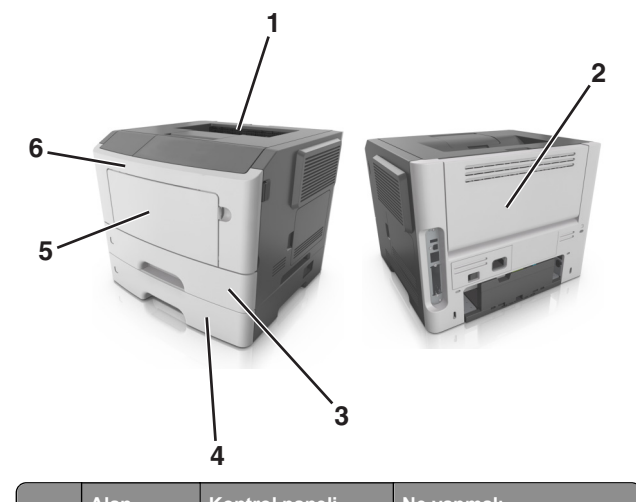

|   | Alan                    | mesaji                                                                          | Ne yapmali                                                                                                    |
|---|-------------------------|---------------------------------------------------------------------------------|----------------------------------------------------------------------------------------------------|
| 1 | Standart<br>sele        | [x]-sayfa sıkışması,<br>standart seleyi<br>temizleyin. [20y.xx]                 | Sıkışan kağıdı çıkarın.                                                                                                    |
| 2 | Arka kapak              | [x]-sayfa sıkışması,<br>arka kapağı açın.<br>[20y.xx]                           | Arka kapağı açın ve sonra<br>sıkışan kağıdı çıkarın.                                                                                                    |
| 3 | Tepsi 1                 | [x]-sayfa sıkışması,<br>dupleksi temizlemek<br>için tepsi 1'i açın.<br>[23y.xx] | Tepsi 1'i tamamen dışarı<br>çekin, sonra ön önlü arkalı<br>kapağını aşağı itin ve sonra<br>sıkışan kağıdı çıkarın.<br><b>Not:</b> Bazı 23y.xx kağıt<br>sıkışıklıklarını temizlemek<br>için arka kapağı açmanız<br>gerekebilir. |
| 4 | Tepsi [x]               | [x]-sayfa sıkışması,<br>[x] tepsisini çıkarın.<br>[24y.xx]                      | Belirtilen tepsiyi dışarı<br>çekin ve sıkışmış kağıdı<br>çıkarın.                                                                                                    |
| 5 | Çok amaçlı<br>besleyici | [x]-sayfa sıkışması,<br>elle besleyiciyi<br>temizleyin. [250.xx]                | Kağıtları çok amaçlı besle-<br>yiciden çıkarın ve sıkışmış<br>kağıtları temizleyin.                                                                                                    |
| 6 | Ön kapak                | [x]-sayfa sıkışması,<br>ön kapağı açın.<br>[20y.xx]                             | Ön kapağı açın, sonra toner<br>kartuşu, görüntüleme<br>ünitesini ve sıkışan kağıdı<br>çıkarın.                                                                                                    |

## [x]-sayfa sıkışması, ön kapağı açın. [20y.xx]

- DİKKAT—SICAK YÜZEY: Yazıcının içi sıcak olabilir. Sıcak bir yüzeyin neden olabileceği bir yaralanma riskini azaltmak için, dokunmadan önce yüzeyin soğumasını bekleyin.
- 1 Yazıcının sağ tarafındaki düğmeye basın ve ön kapağı açın.

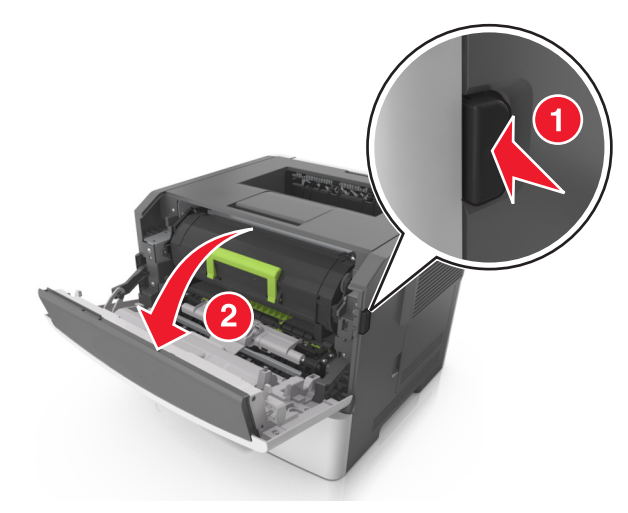

2 Kolu kullanarak toner kartuşunu dışarı doğru çekin.

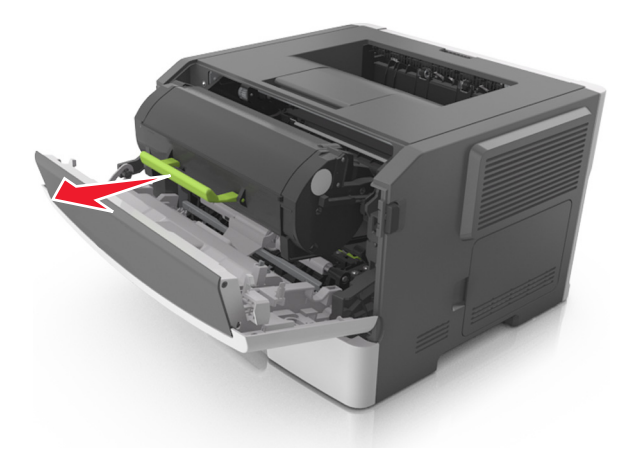

**3** Yeşil kulbu kaldırın ve sonra görüntüleme ünitesini yazıcıdan çıkarın.

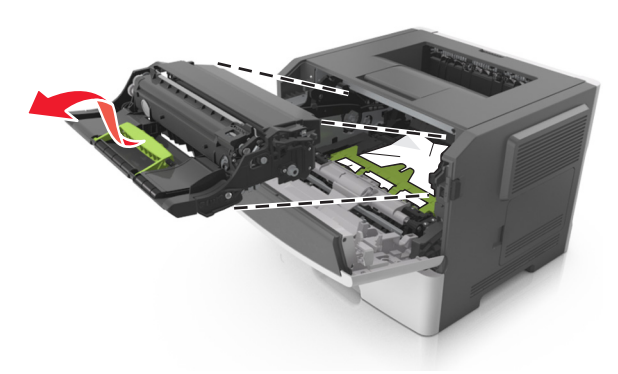

**Uyarı—Hasar Tehlikesi:** Görüntüleme ünitesinin altındaki parlak mavi fotokondüktör silindirine dokunmayın. Dokunmanız gelecekteki yazdırma işlerinin kalitesini etkileyebilir.

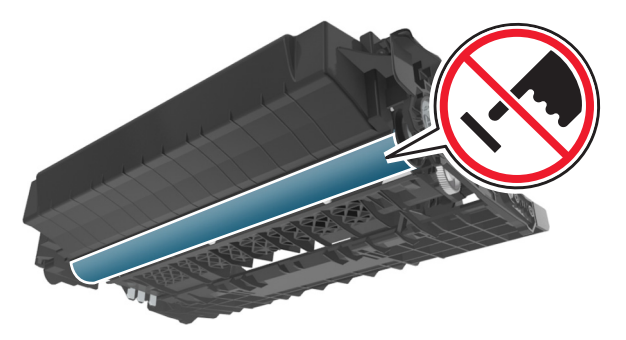

4 Görüntüleme ünitesini düz ve pürüzsüz bir zemine yerleştirin.

**Uyarı—Hasar Tehlikesi:** Görüntüleme ünitesini 10 dakikadan daha uzun süre doğrudan ışık altında bırakmayın. Uzun süreli ışığa maruz kalması, yazdırma kalitesi sorunlarına neden olabilir. **5** Yazıcının önündeki yeşil kapağı kaldırın.

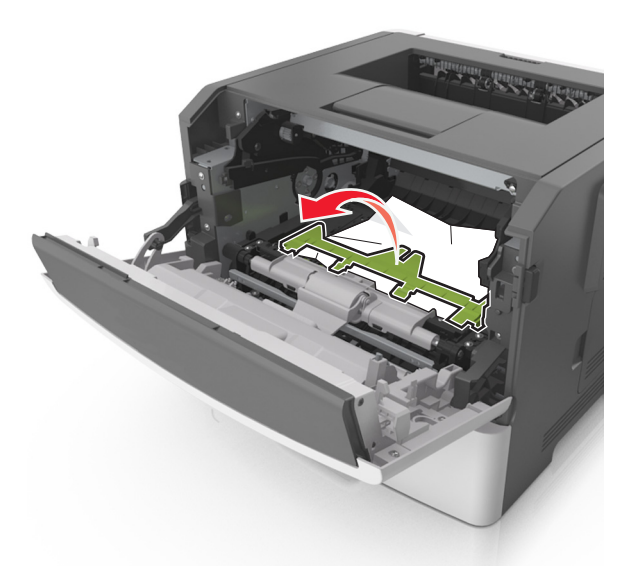

6 Sıkışmış kağıdı her iki taraftan sıkıca tutup, yavaşça dışarı çekin.

Not: Tüm kağıt parçalarının çıkarıldığından emin olun.

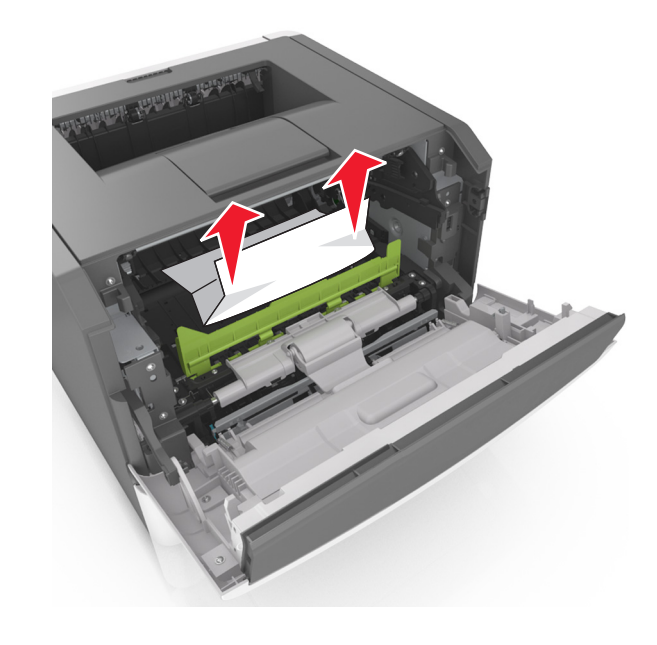

7 Görüntüleme ünitesinin yan raylarındaki okları yazıcının içindeki yan raylarda bulunan oklarla hizalayın ve ardından görüntüleme ünitesini yazıcıya takın.

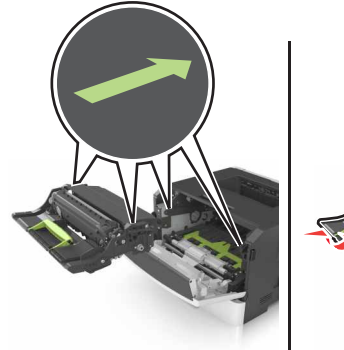

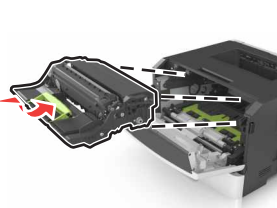

8 Toner kartuşunun yan raylarını yazıcının içindeki yan raylarda bulunan oklarla hizalayın ve ardından kartuşu yazıcıya takın.

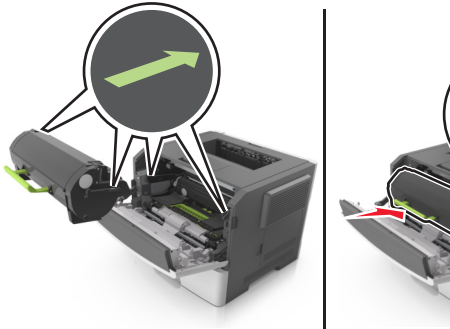

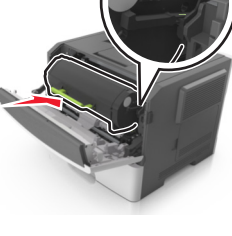

- 9 Ön kapağı kapatın.
- 10 Yazıcı kontrol panelinden İleri > OK > Sıkışmayı gider, Tamam'a bas > OK öğesini seçin.

## [x]-sayfa sıkışması, arka kapağı açın. [20y.xx]

1 Ön kapağı açın.

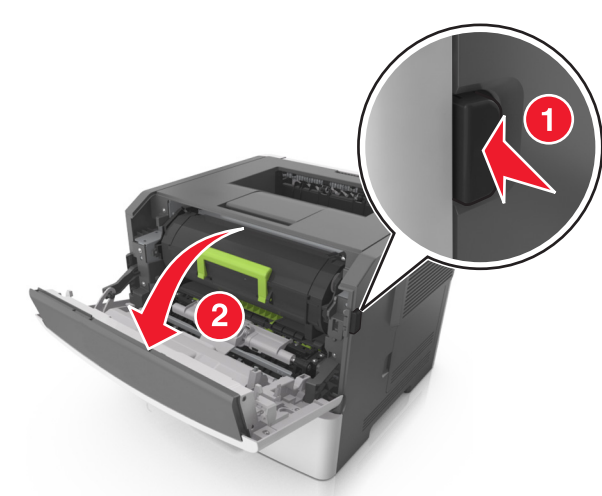

2 Arka kapağı dikkatli bir şekilde aşağı çekin.

DİKKAT—SICAK YÜZEY: Yazıcının içi sıcak olabilir. Sıcak bir yüzeyin neden olabileceği bir yaralanma riskini azaltmak için, dokunmadan önce yüzeyin soğumasını bekleyin.

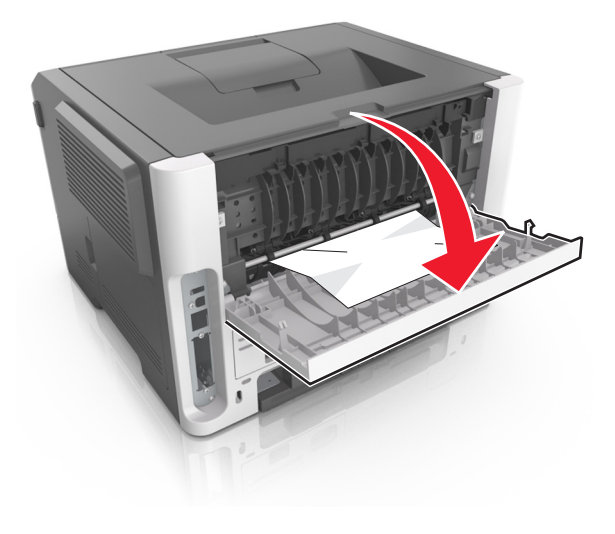

3 Sıkışmış kağıdı her iki taraftan sıkıca tutup, yavaşça dışarı çekin.

Not: Tüm kağıt parçalarının çıkarıldığından emin olun.

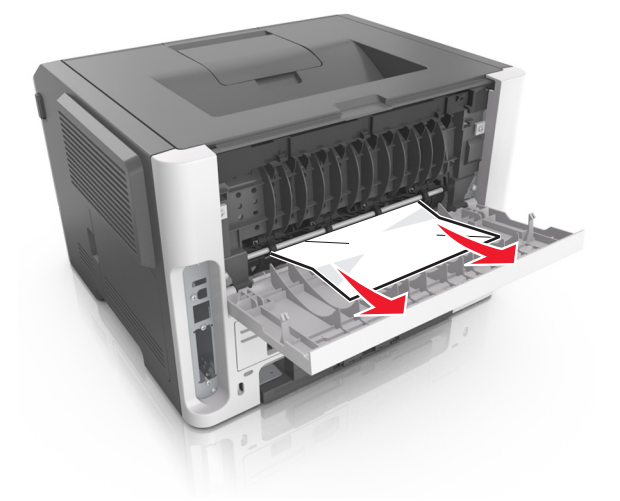

- 4 Arka kapağı kapatın.
- 5 Mesajı silmek ve yazdırmaya devam etmek için kontrol

panelinden **İleri** > OK >Sıkışmayı gider, Tamam'a bas >

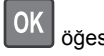

öğesini seçin.

## [x]-sayfa sıkışması, standart seleyi temizleyin. [20y.xx]

1 Sıkışmış kağıdı her iki taraftan sıkıca tutup, yavaşça dışarı çekin.

Not: Tüm kağıt parçalarının çıkarıldığından emin olun.

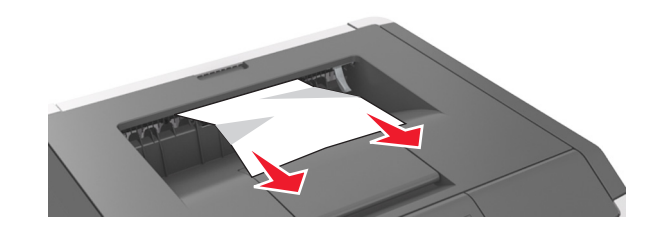

2 Mesajı silmek ve yazdırmaya devam etmek için kontrol

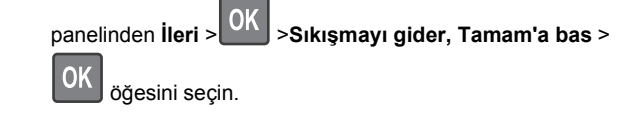

## [x]-sayfa sıkışması, dupleksi temizlemek için tepsi 1'i açın. [23y.xx]

DİKKAT—SICAK YÜZEY: Yazıcının içi sıcak olabilir. Sıcak bir yüzeyin neden olabileceği bir yaralanma riskini azaltmak için, dokunmadan önce yüzeyin soğumasını bekleyin.

1 Tepsiyi çekip yazıcıdan çıkarın.

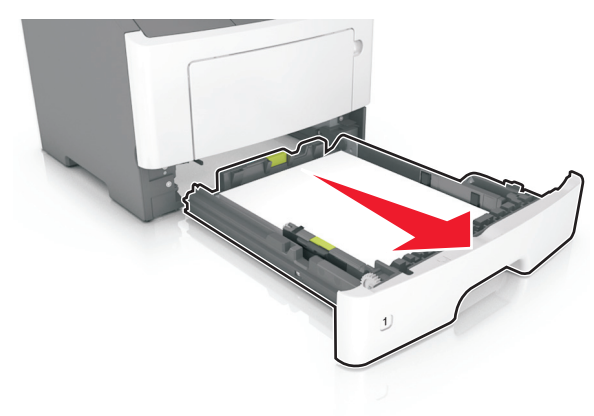

2 Mavi açma kolunun yerini bulun ve aşağı doğru iterek sıkışan kağıdı serbest bırakın.

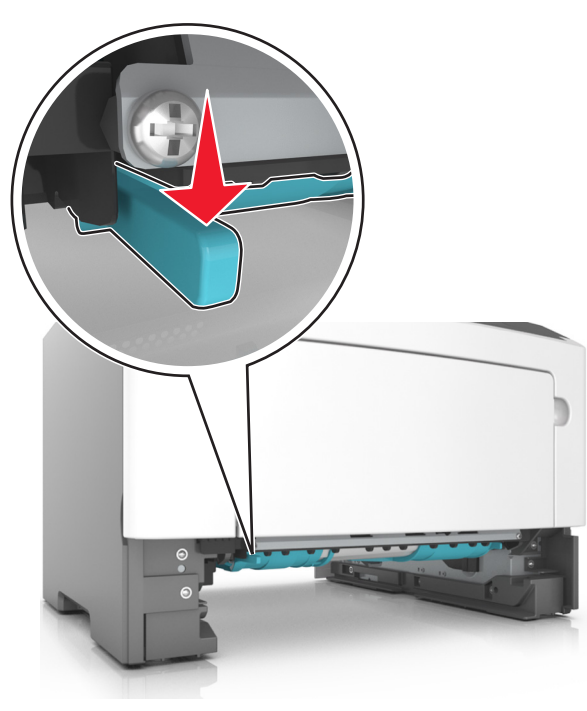

**3** Sıkışmış kağıdı her iki taraftan sıkıca tutup, yavaşça dışarı çekin.

Not: Tüm kağıt parçalarının çıkarıldığından emin olun.

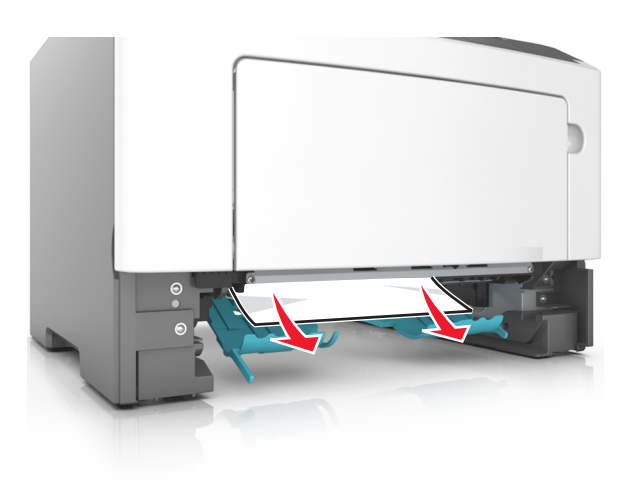

- 4 Tepsiyi takın.
- 5 Mesajı silmek ve yazdırmaya devam etmek için kontrol

panelinden İleri > OK >Sıkışmayı gider, Tamam'a bas > OK öğesini seçin.

## [x]-sayfa sıkışması, [x] tepsisini açın. [24y.xx]

1 Tepsiyi çekip yazıcıdan çıkarın.

Not: Ekrandaki mesaj, sıkışan kağıdın bulunduğu tepsiyi göstermektedir.

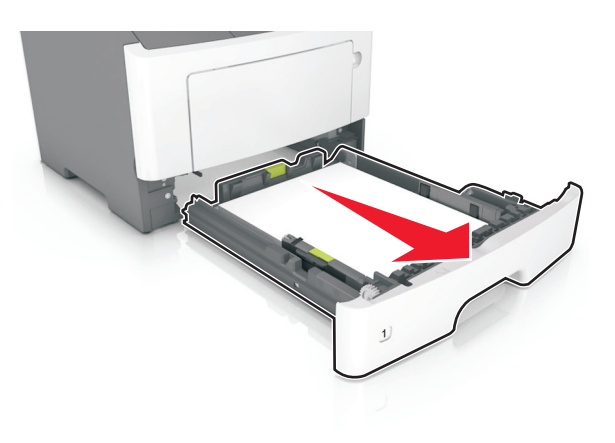

2 Sıkışmış kağıdı her iki taraftan sıkıca tutup, yavaşça dışarı çekin.

#### Not: Tüm kağıt parçalarının çıkarıldığından emin olun.

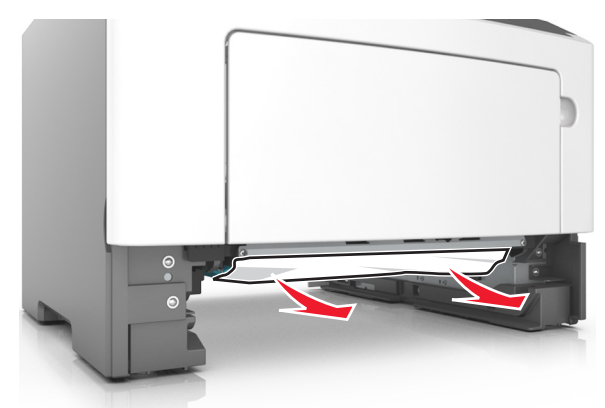

- 3 Tepsiyi takın.
- 4 Mesajı silmek ve yazdırmaya devam etmek için kontrol

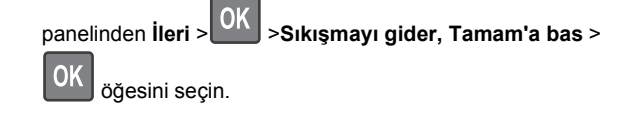

## [x]-sayfa sıkışması, elle besleyiciyi temizleyin. [25y.xx]

1 Çok amaçlı besleyiciden sıkışmış kağıdı her iki taraftan sıkıca tutup, yavaşça dışarı çekin.

Not: Tüm kağıt parçalarının çıkarıldığından emin olun.

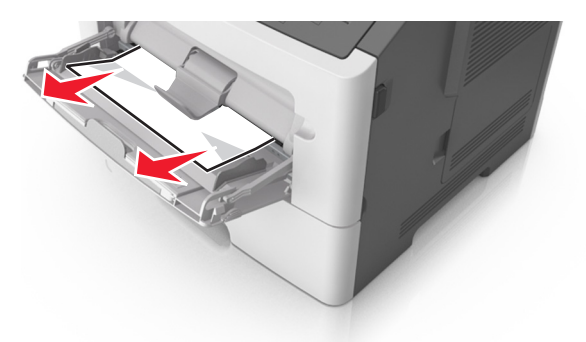

2 Kağıtları ileri geri esnetip gevşetin ve ardından havalandırın. Kağıtları katlamayın veya buruşturmayın. Kenarları düz bir yüzeyde düzleştirin.

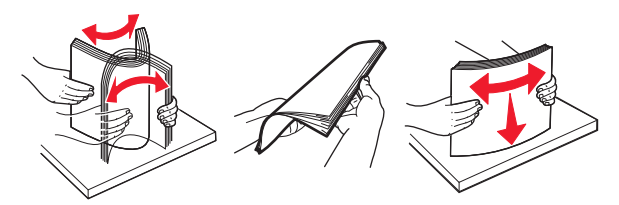

**3** Kağıdı çok amaçlı besleyiciye yeniden yerleştirin.

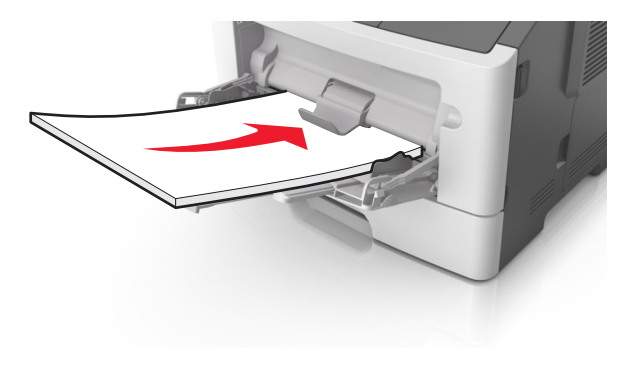

**Not:** Kağıt kılavuzunun kağıdın kenarına hafifçe dayandığından emin olun.

4 Mesajı silmek ve yazdırmaya devam etmek için kontrol

panelinden İleri > OK >Sıkışmayı gider, Tamam'a bas >

OK öğesini seçin.